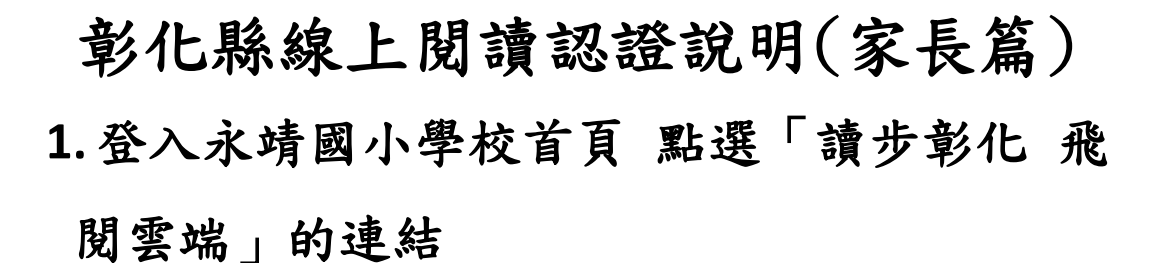

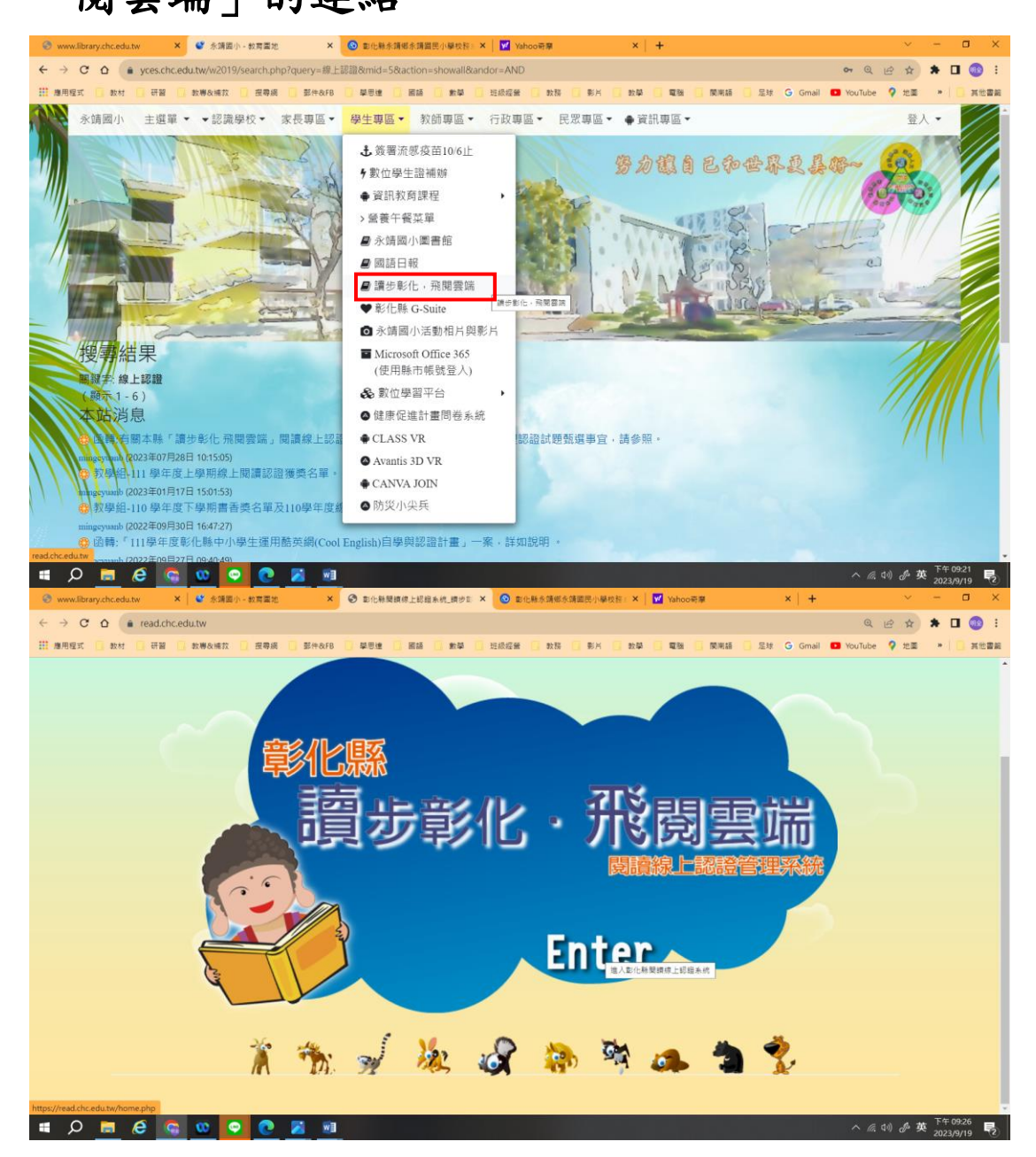

2.進入首頁 帳號輸入身份證字號(第一個英文 要大寫) 密碼輸入 00000 接著輸入驗證碼

| www.library.chc.edu.tw × │ ♥ 余頭面小 - 教育室 | 地 × 🔗 線歩動化飛驒電球 医線線上認定 × 💿 動化脉系磷瘤水磷菌器小學校長 × 🗹 Yahoo研算 × 🛛             | + ~                | – 🗆 ×                     |
|-----------------------------------------|----------------------------------------------------------------------|--------------------|---------------------------|
| ← → C ☆ (a read.chc.edu.tw/home.php     |                                                                      | • Q @ \$           | * 🛛 🚳 🗄                   |
| III 應用程式 🚺 数材 🚺 研習 🛄 数梯及端放 🛄 密导         | 编 💽 鄞仲&FB 🚺 攀思地 🚺 腦語 🚺 數學 🚺 班级短账 🚺 数器 🚺 影片 🛄 數學 🚺 電腦 🚺 開用語 🚺 足球 🔓 Gr | ail 💶 YouTube 💡 地面 | » . 其他書紙                  |
| Stus County Reading                     | ×                                                                    | 回首頁 網站地圖           | A                         |
|                                         | ◎<br>讀步彰化·飛閥雲端                                                       | 讀線上認證系統            |                           |
|                                         | 最新消息 好書推薦   群書博覽   電子報訂閱                                             |                    |                           |
| 會員系統                                    | 身份證字號                                                                |                    |                           |
| 報號<br>密碼                                | 00000(輸入 5 個 0)                                                      |                    |                           |
| 驗證碼 <u>81313</u><br>满除                  | ●●●●●●●●●●●●●●●●●●●●●●●●●●●●●●●●●●●●●●                               | 發佈日期               |                           |
|                                         | 【系統公告】110學生。2011年20月20日,2019年2月<br>驟如附件,請查照。                         | 2021-08-02         |                           |
| 加入會員 忘記密碼                               | 【系統公告】請學校管理人增加閱讀教師(學生心得批閱)權限                                         | 2021-07-30         |                           |
|                                         | 【系統公告】為推廣適性閱讀·國立臺灣師範大學華語文科技研究中心透過獨步全球之文本                             | 2020.05.12         |                           |
| 🔳 🔎 📾 🙆 📾 🔍 🔳                           |                                                                      | へ 億 切) 分 多         | € 下午 09:26<br>2023/9/19 ₹ |

## 3. 進入認證專區→點選中文圖書認證 →我要認

| 證                                            |                             |                     |           |          |                       |                |                           |
|----------------------------------------------|-----------------------------|---------------------|-----------|----------|-----------------------|----------------|---------------------------|
| www.library.chc.edu.tw × ↓ ◆ 永靖國小 - 教育園地     | × ③ 請步動化預購書牌 閱讀線上認能 ×       | ◎ 彰化縣永靖鄉永靖國民小學校哲: × | M Yahoo哥蒂 |          | ×   +                 | $\times$       | - a ×                     |
| ← → C ☆ ( in read.chc.edu.tw/item6/menu1.php |                             |                     |           |          |                       | @ ⊮ ☆          | * 🛛 🚳 🗄                   |
| #用程式 数材 研留 数率及端数 按零編                         | ) 彭仲&FB 🚺 學思達 🚺 國語 🚺 數學 🛄 1 | 日初經營 🚺 軟務 🚺 彰片 🚺 軟學 |           | 関南語 🧧 足球 | G Gmail               | S YouTube 💡 地面 | » 其他書範                    |
| 親愛的 陳泓聿 同學您好,                                | 首頁 > 認證專區 > 中文圖書認證          |                     |           |          |                       |                | î.                        |
| 歡迎蒞釀本綱站!<br>會員登出                             | 中文圖書認證                      |                     |           |          |                       |                |                           |
| 功能區                                          | 查詢: [書目總覽 → 翰入書名關           | 離字][                | 查詢        |          | 100 PD 1 804          |                |                           |
|                                              | 書名                          | ISBN                | 書目類別      | 摘讀年段     | 総超入數<br>(通過/已認        |                |                           |
| 合員専區                                         |                             |                     |           |          | 證)                    |                |                           |
|                                              | 家有緊張兮兮小怪獸                   | 9789579125949       | 愛的書庫      | 低年級      | 102 / 104             | 我要認證           |                           |
| 認證專區                                         | 快樂王子                        | 9789579125840       | 愛的書庫      | 中年級      | 259 / 1303            | 我要認證           |                           |
| ● 中文圖書認證                                     | 神明繪本:月老                     | 9789862250792       | 一般        | 低年級      | 130 / 823             | 我要認證           |                           |
| ● 英文圖書認證                                     | 節日繪本:滷鍋與蒸籠                  | 9789861516493       | 一般        | 低年級      | <mark>36</mark> / 336 | 我要認證           |                           |
| 走讀彰化系列認證                                     | 我的爸爸看不見                     | 9789579502610       | 一般        | 低年級      | 162 / 732             | 我要認證           |                           |
| ● 仿PIRLS練習專區                                 | 爸爸總是有辦法                     | 9789869498340       | 一般        | 低年級      | 170 / 618             | 我要認證           |                           |
|                                              | ! 天                         | 9789862117408       | 一般        | 低年級      | 54 / 633              | 我要認證           |                           |
| 使用說明                                         | 王子公主成長繪本:我不要看牙!             | 9789862252208       | 一般        | 低年級      | <mark>81</mark> / 664 | 我要認證           |                           |
|                                              | 前面還有什麼車?                    | 9789865566012       | 一般        | 低年級      | 83 / 552              | 我要認證           |                           |
| 統計質訊                                         | 閉上你的雞嘴!                     | 9789865876272       | 愛的書庫      | 低年級      | 116 / 698             | 我要認證           |                           |
| 🖬 🔎 🚍 🤮 💁 💆 🖉                                |                             |                     |           |          |                       | へ 🦟 ሳ 🖉 🎐      | を 下午 09:36<br>2023/9/19 💀 |

同學進行閱讀認證時, 系統會出 10 道題目,只 要答對 8 題以上就可以通過認證。學校也有準 備相關的認證書籍供學生借閱,希望各位家長 能多陪伴孩子,以身作則,多鼓勵孩子閱讀, 並營造良好的閱讀氛圍,透過系統認證給予孩 子回饋與獎勵,這個學習過程需要您的支持,

希望我們的孩子因為愛閱讀、樂在閱讀而有更寬廣的未來。